## Работа с сервисом удаленного самообслуживания

Приложение предназначено для выполнения операций с устройством без подключения его к компьютеру, за исключением случая разблокировки устройства при помощи утилиты Rutoken KeyBox - Unblock. Сервис может быть доступен из сети интернет (из командировки, из дома и т.п.). Ауте нтификация в приложение осуществляется по секретным вопросам.

Доступ к приложению осуществляется по адресу: https://<FQDN сервера RutokenKeyBox>/keyboxremote.

Для входа в Сервис удаленного самообслуживания введите Имя пользователя (логин) и символы с изображения.

Для доступа к карточке пользователя требуется аутентификация по секретным вопросам.

В случае указания верных ответов на секретные вопросы пользователь получает доступ к управлению своими устройствами.

Операции выключения, включения и отзыва устройств производятся так же, как и в Сервисе самообслуживания. Для разблокировки устройства используйте утилиту Rutoken keyBox - Unblock.

- Запустите утилиту RutokenKeyBox Unblock (Пуск Все программы RutokenKeyBox. Расположение по умолчанию: %ProrgamFiles% /RutokenKeyBox/IndeedCM.Unblock.exe).
- 2. Выберите устройство из списка в интерфейсе утилиты и скопируйте код разблокировки из поля Запрос.
- 3. Выберите нужное устройство и нажмите **Разблокировать устройство**, введите код разблокировки устройства из утилиты в поле **Запрос** и нажмите кнопку **Получить ответ**.
- 4. Введите полученный код ответа в поле **Ответ** утилиты разблокировки, ведите новый PIN-код, его подтверждение и нажмите кнопку **Разбл** окировать.